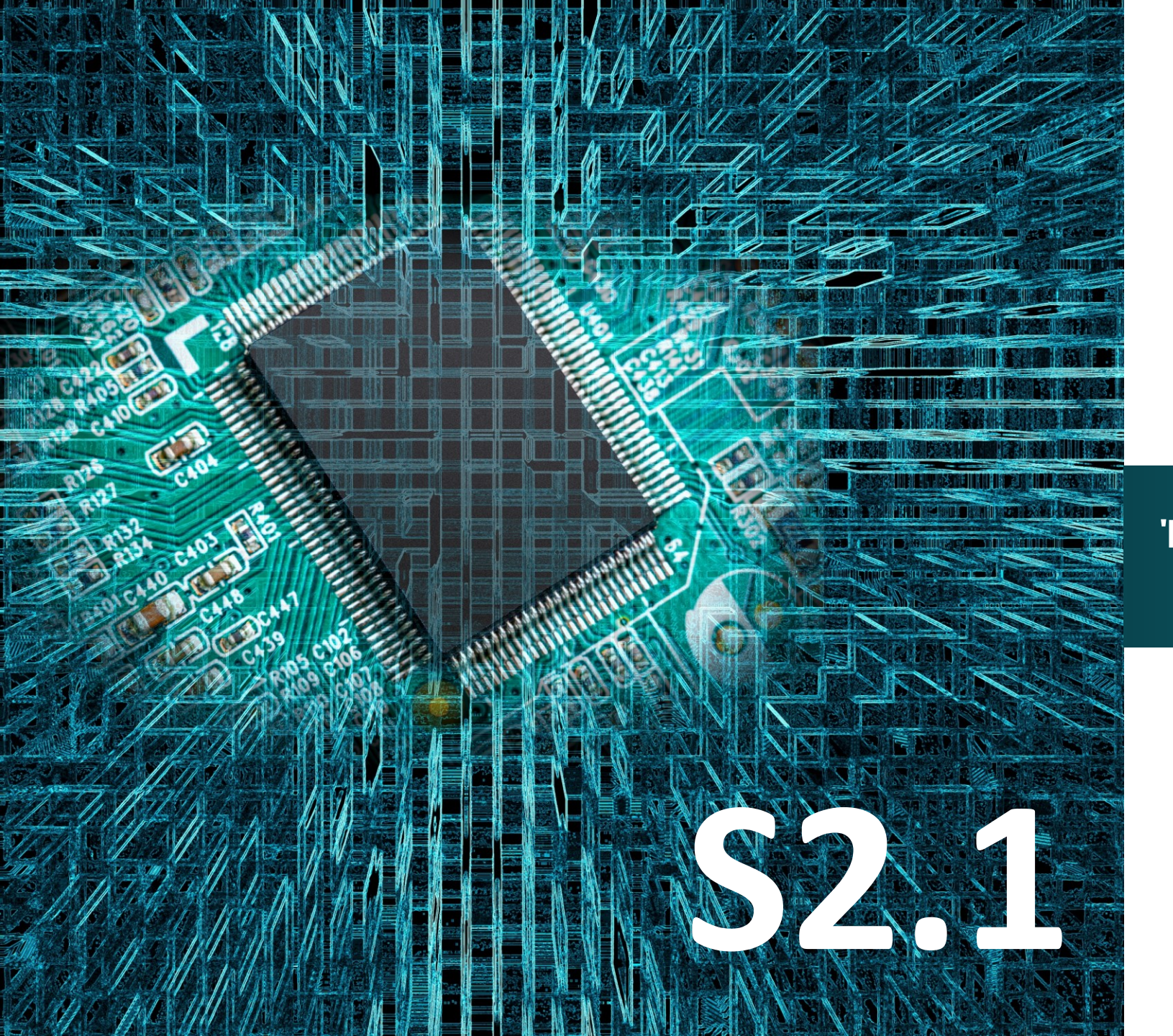

# Micro:bit

## Έργο 13

Έλεγχος φωτεινότητας φωτιστικού (dimmer)

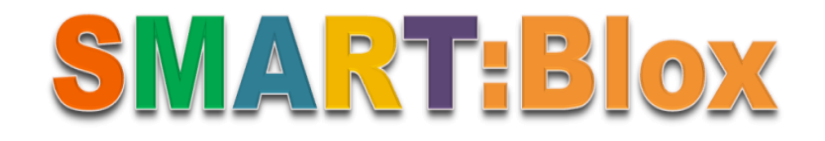

#### Σκοπός

Σε αυτό το έργο, θα μάθετε πώς να προγραμματίζετε ένα περιστροφικό ποτενσιόμετρο προκειμένου να ελέγξετε τη φωτεινότητα ενός LED. Πιο συγκεκριμένα, θα προγραμματίσετε το κύκλωμά σας έτσι ώστε όσο αυξάνεται η γωνία περιστροφής του αισθητήρα να αυξάνεται η φωτεινότητα του LED και αντίστροφα.

### Αναφορές

Σε καθημερινές εφαρμογές, χρησιμοποιούμε συχνά ένα ρυθμιζόμενο ποτενσιόμετρο. Η περιστροφή του μπορεί να αλλάξει την αναλογική τιμή που δέχεται μια οποιαδήποτε ηλεκτρική συσκευή, π.χ. το LED, του οποίου η φωτεινότητα αλλάζει σταδιακά με την χρήση του ποτενσιόμετρου.

### Εξοπλισμός

- Πλακέτα Micro:bit
- Πλακέτα επέκτασης A (ARD:icon microshield)
- 1 Καλώδιο MicroUSB
- 1 Ποτενσιόμετρο/Αισθητήρας γωνίας AJS06
- 1 Ко́ккіvo LED
- 2 Καλώδια RJ11
- 1 Βάση μπαταρίας ΑΑ 6 θέσεων
- 1 Μπαταρία 1,5V ΑΑ\*6

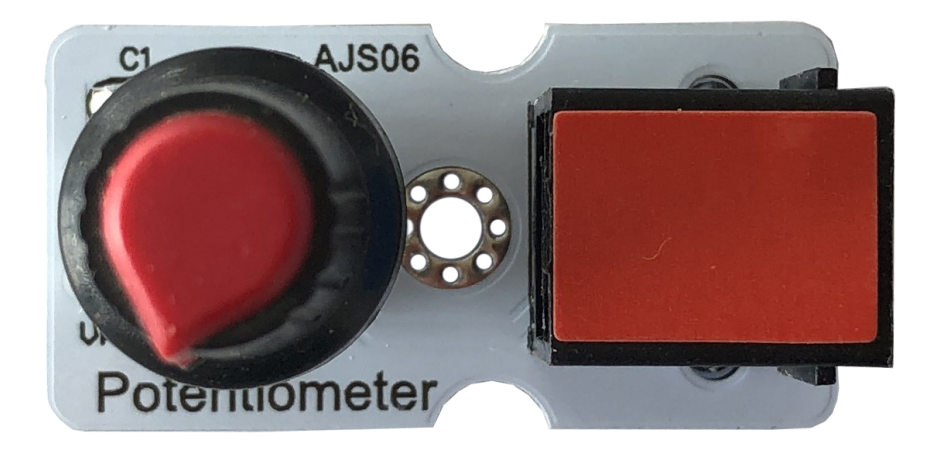

#### Αναλογικό Περιστροφικό Ποτενσιόμετρο (Analog Rotation Sensor)

Το ποτενσιόμετρο είναι αναλογικό ηλεκτρονικό εξάρτημα, με τρεις ακροδέκτες. Το ποτενσιόμετρο είναι ένας μεταβλητός αντιστάτης που χρησιμοποιείται συνήθως ως διαιρέτης τάσης, για τη μεταβολή δηλαδή του ηλεκτρικού δυναμικού. Το ποτενσιόμετρο αποτελείται από μία αγώγιμη πλάκα πάνω στην οποία κινείται μία επαφή. Ανάλογα με την απόσταση της επαφής από την είσοδο του ρεύματος μεταβάλλεται και η αντίσταση που εμφανίζεται σε αυτήν την επαφή. Στα περιστροφικά ποτενσιόμετρα η αγώγιμη πλάκα είναι σχήματος Ω και η επαφή κινείται με τη χρήση ενός στροφέα.

### Τεχνικά Χαρακτηριστικά

- Τάση τροφοδοσίας: 3,3V έως 5V
- Τύπος αισθητήρα: Αναλογικός

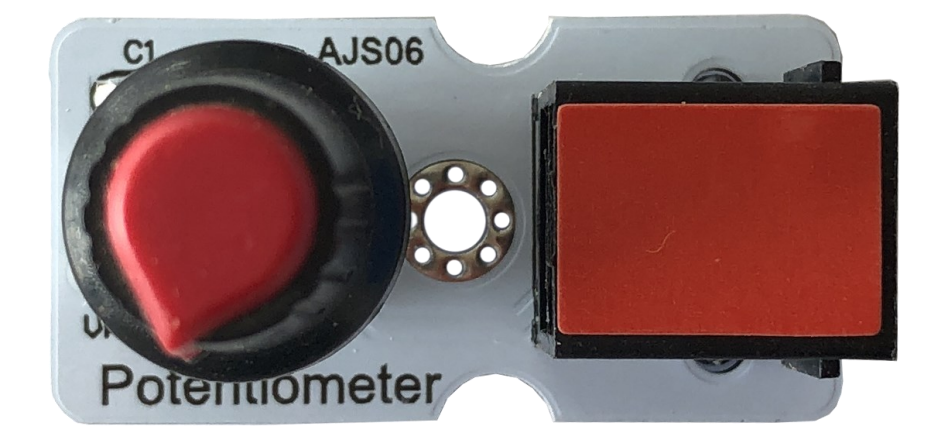

### Σύνδεση κυκλώματος

Εισάγετε το micro:bit στην ειδική θέση της πλακέτας επέκτασης και <u>πάντα</u> με τη σωστή φορά, σύμφωνα με τη διπλανή εικόνα. <u>ΠΡΟΣΟΧΗ</u>: Η εισαγωγή του micro:bit με αντίθετη φορά στην πλακέτα επέκτασης θα οδηγήσει στην υπερφόρτωση και το κάψιμο της πλακέτας micro:bit.

Συνδέστε στη συνέχεια τον αισθητήρα γωνίας στη θύρα P0 και το κόκκινο LED στη P10 της πλακέτας επέκτασης A χρησιμοποιώντας δύο καλώδια RJ11. Συνδέστε το κύκλωμα όπως εμφανίζεται στην εικόνα.

**Προτείνεται** να γίνεται πρώτα η φόρτωση του κώδικα στο micro:bit και έπειτα η τοποθέτησή του στην ειδική θέση της πλακέτας επέκτασης.

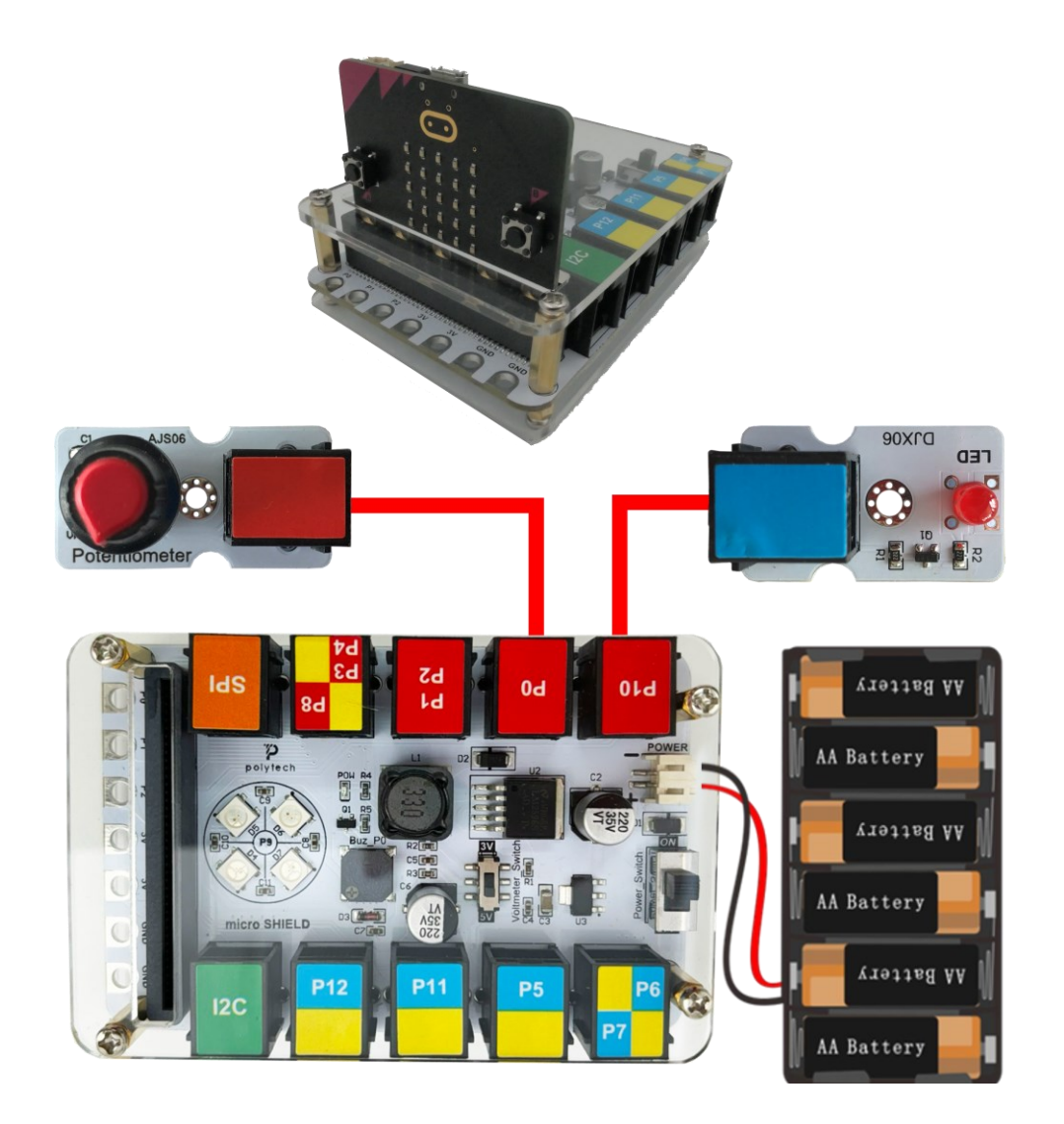

Περιηγηθείτε στον σύνδεσμο <u>https://makecode.microbit.org/.</u> Επιλέξτε «**Νέο Έργο**». Δώστε ένα όνομα στο έργο, για παράδειγμα Έργο 13. **Επόμενο >** 

### Προγραμματισμός κυκλώματος

Κατά την έναρξη του προγράμματος στην αρχική οθόνη μπορείτε να δείτε τα παρακάτω μπλοκ «**κατά την έναρξη**» και «για πάντα».

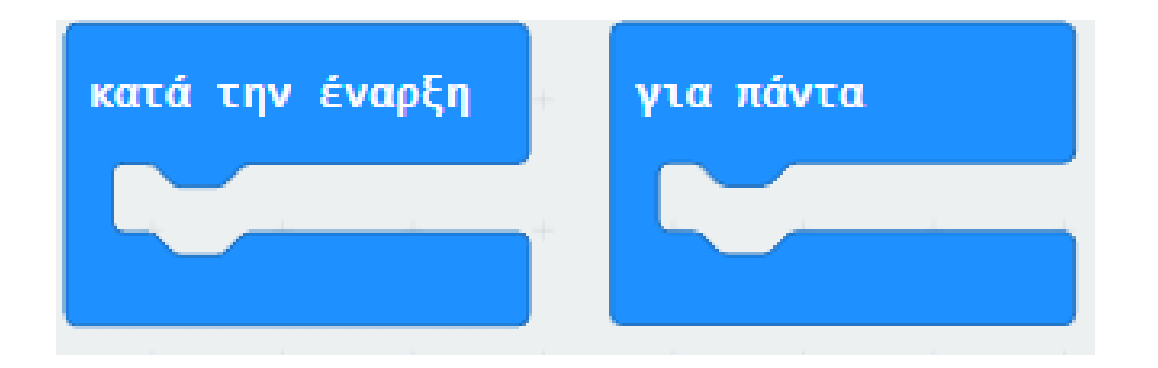

Από το Μενού «**Led**», υπο-μενού «**περισσότερα**», προσθέστε την εντολή «**ενεργοποίηση led ψευδές**» μέσα στο «**κατά την έναρξη**».

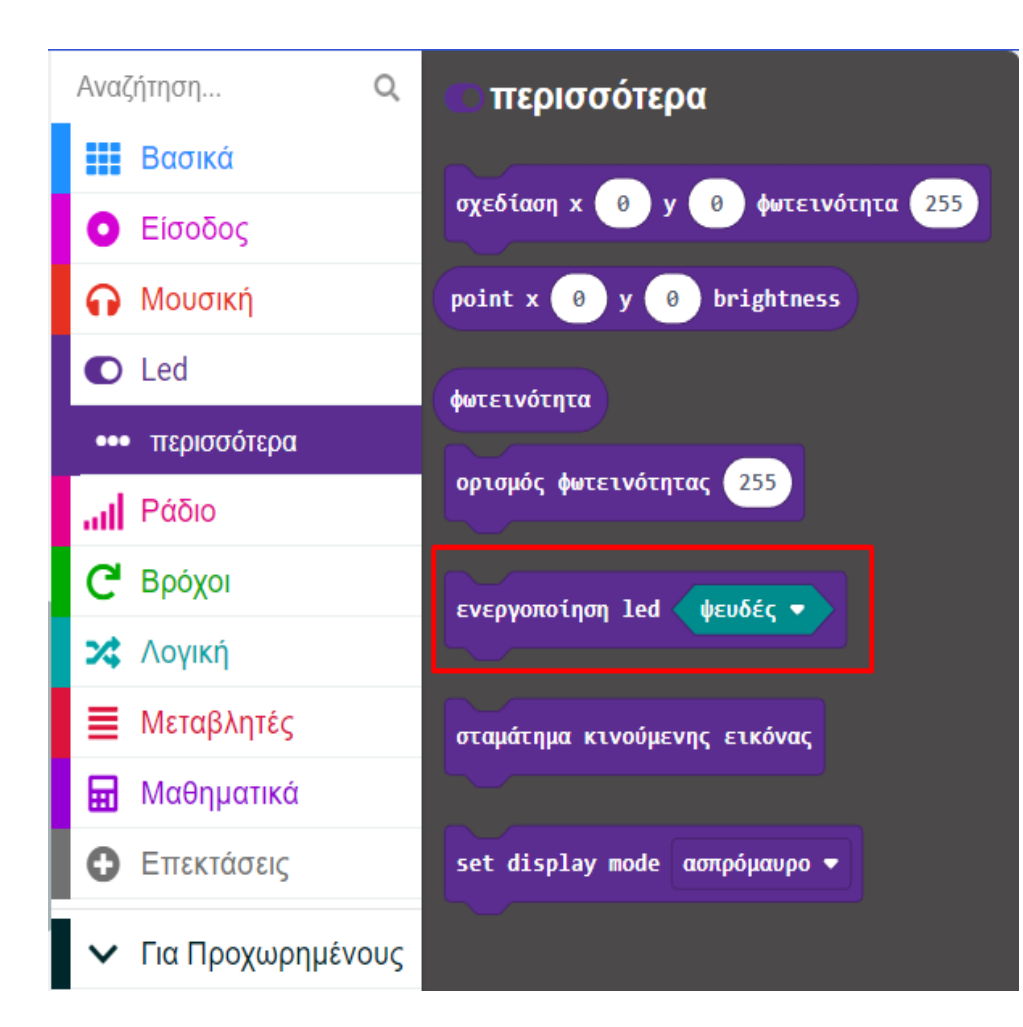

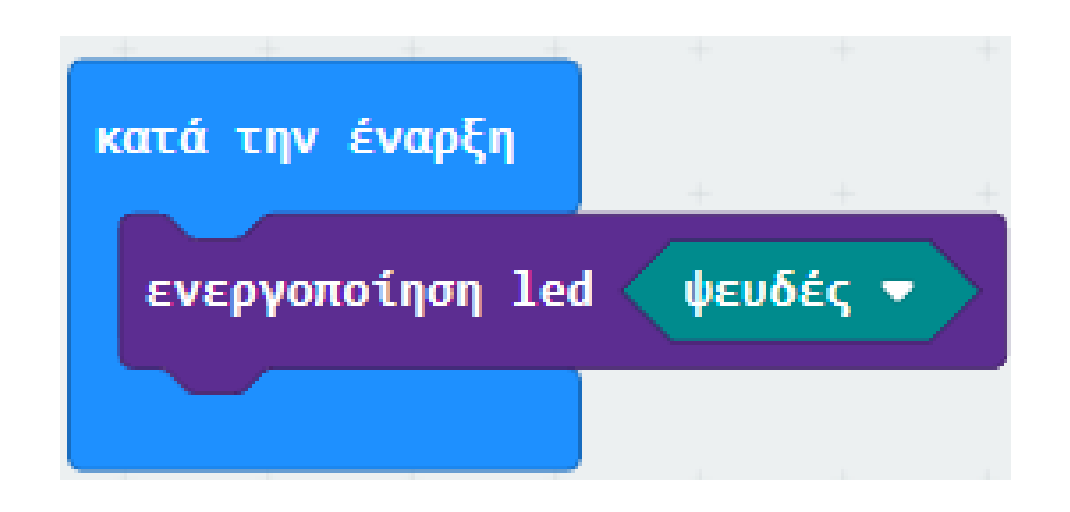

Από το Μενού «**Σειριακή**» προσθέστε την εντολή «**σειριακή εγγραφή τιμής "x" = 0**». Ορίστε την αριστερή της τιμή ως **val**.

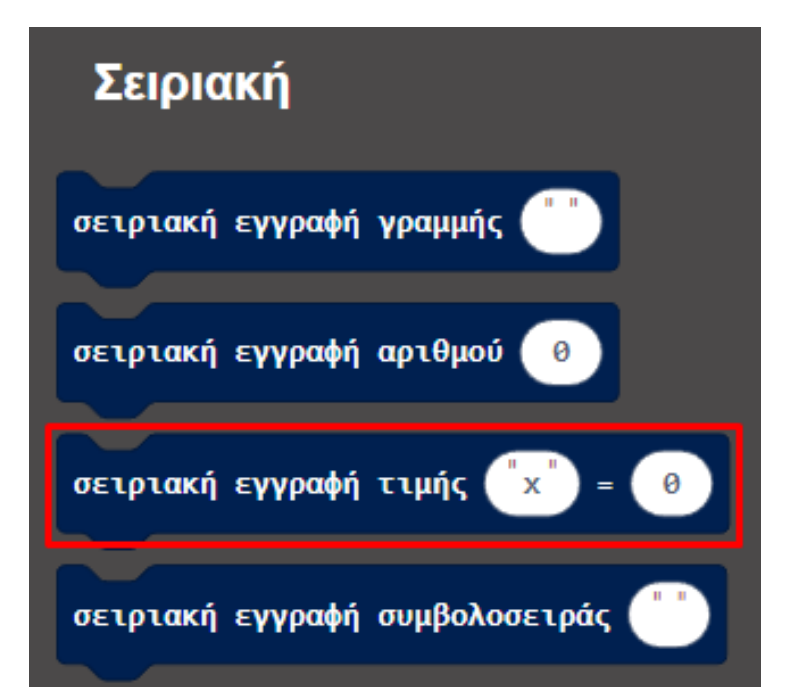

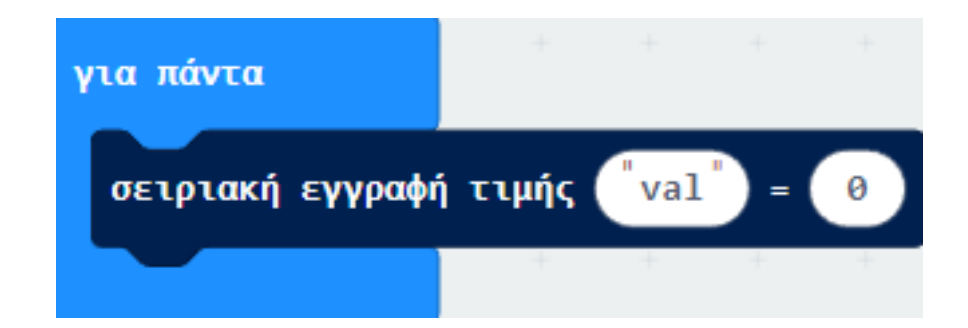

Από το Μενού «**Ακροδέκτες**» προσθέστε την εντολή «**αναλογική ανάγνωση ακροδέκτης PO**» θέστε το μπλοκ ως τη δεξιά τιμή της **σειριακής εγγραφής**.

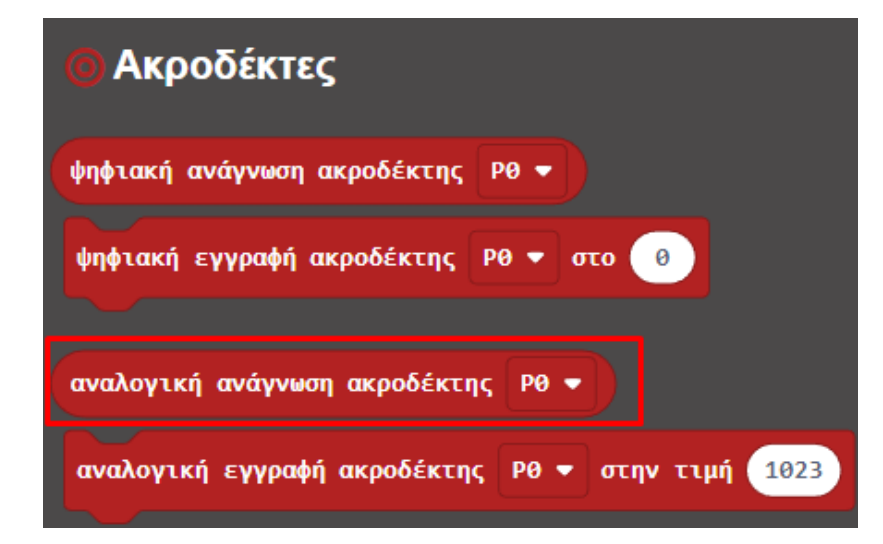

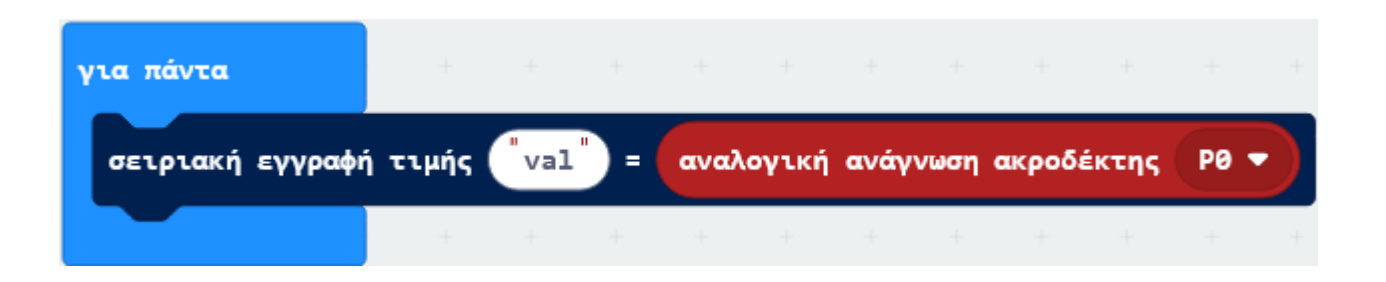

Από το Μενού «**Βασικά**» προσθέστε την εντολή «παύση» και ορίστε την τιμή της σε 100.

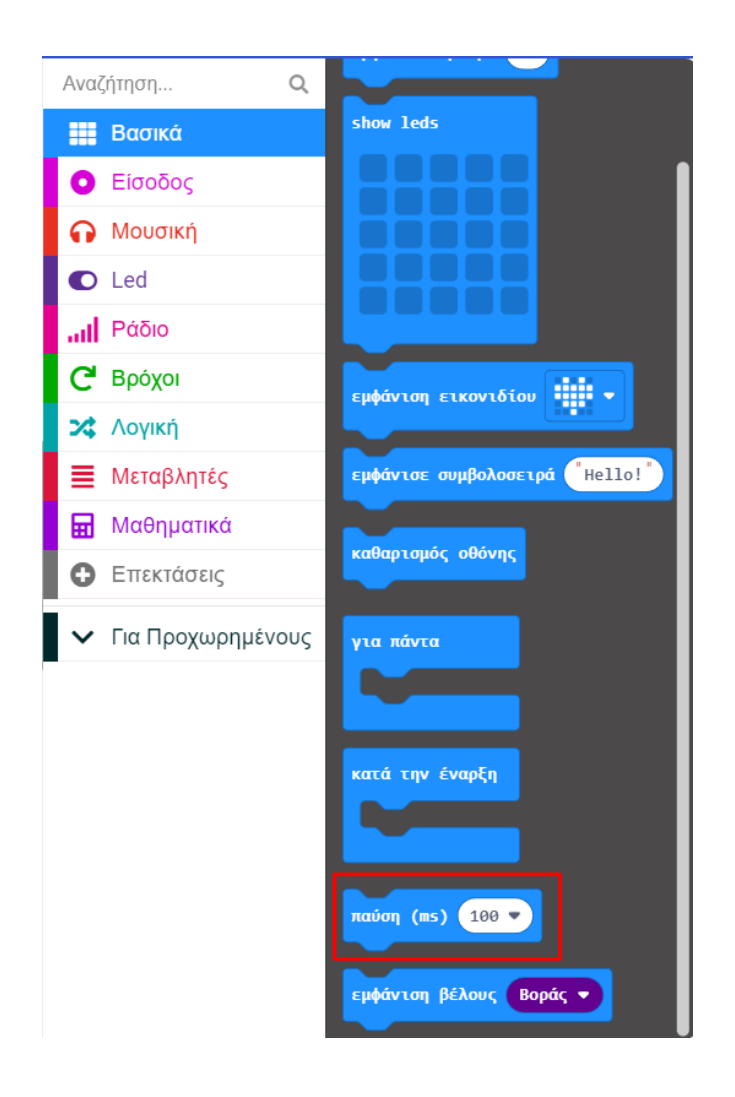

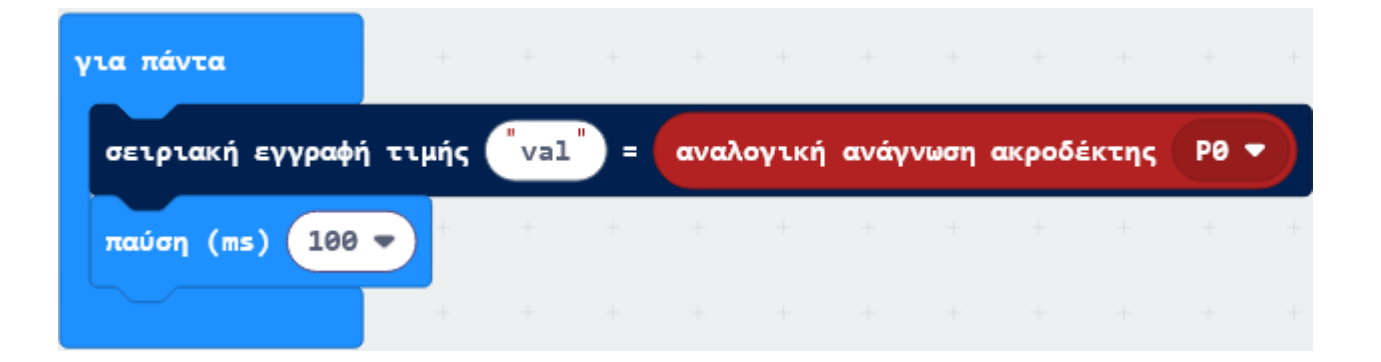

Από το Μενού «**Ακροδέκτες**» προσθέστε την εντολή «**αναλογική εγγραφή ακροδέκτης P0 στην τιμή 1023**» και ορίστε το **P** σε **P10**.

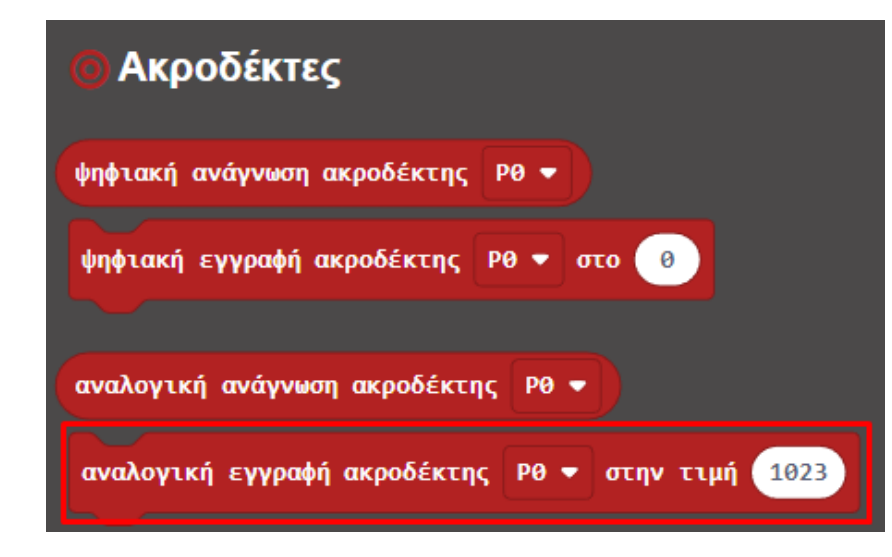

| για πάντα        | +        |       |       |       |       |       |        |        |       |      |   |
|------------------|----------|-------|-------|-------|-------|-------|--------|--------|-------|------|---|
| σειριακή εγγραφη | ί τιμής  | val   | ) = ( | αναλα | ογική | ανάγι | νωση ο | ικροδά | έκτης | P0 🔻 |   |
| παύση (ms) 100   | •        | +     | +     | +     | +     | +     | +      | +      | +     | +    | + |
| αναλογική εγγραφ | φή ακροδ | έκτης | P10   | • •   | την τ | ιμή   | 0      |        |       |      |   |
|                  | +        | +     | +     | +     | +     | +     | +      |        |       |      |   |

Από το Μενού «**Ακροδέκτες**» προσθέστε το παρακάτω επισημασμένο μπλοκ και ορίστε τις τιμές από υψηλή σε **1023** και έως υψηλή σε **255**.

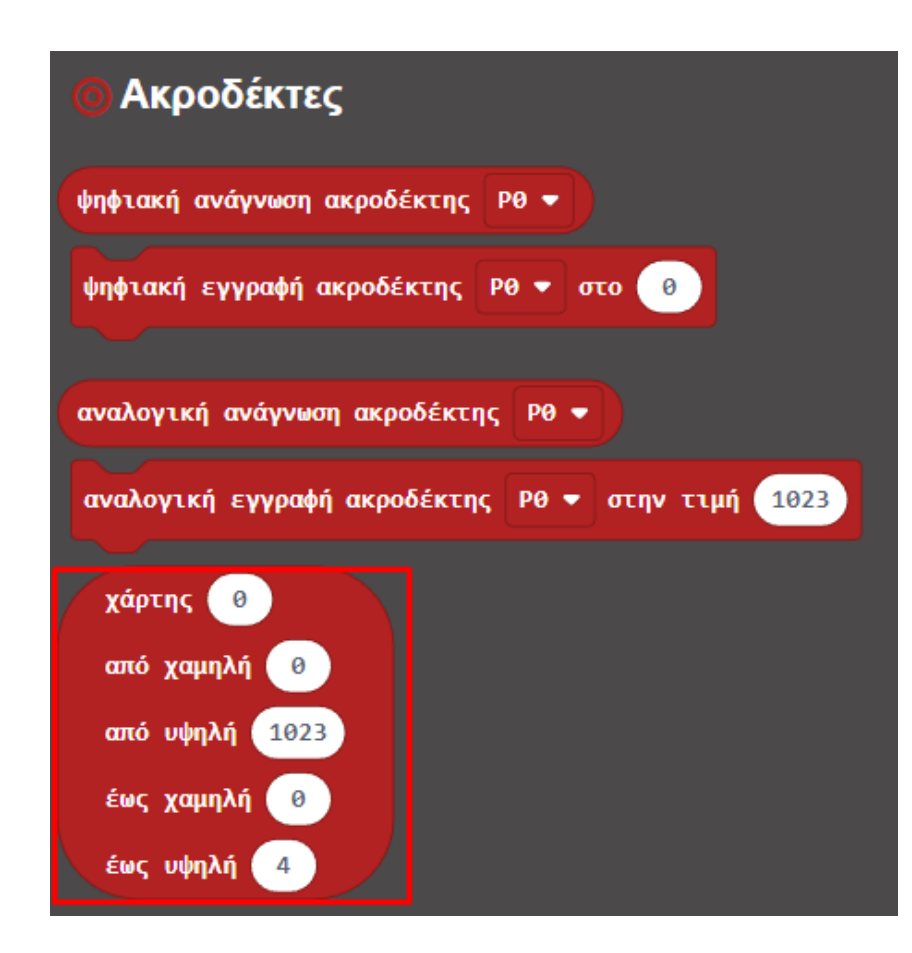

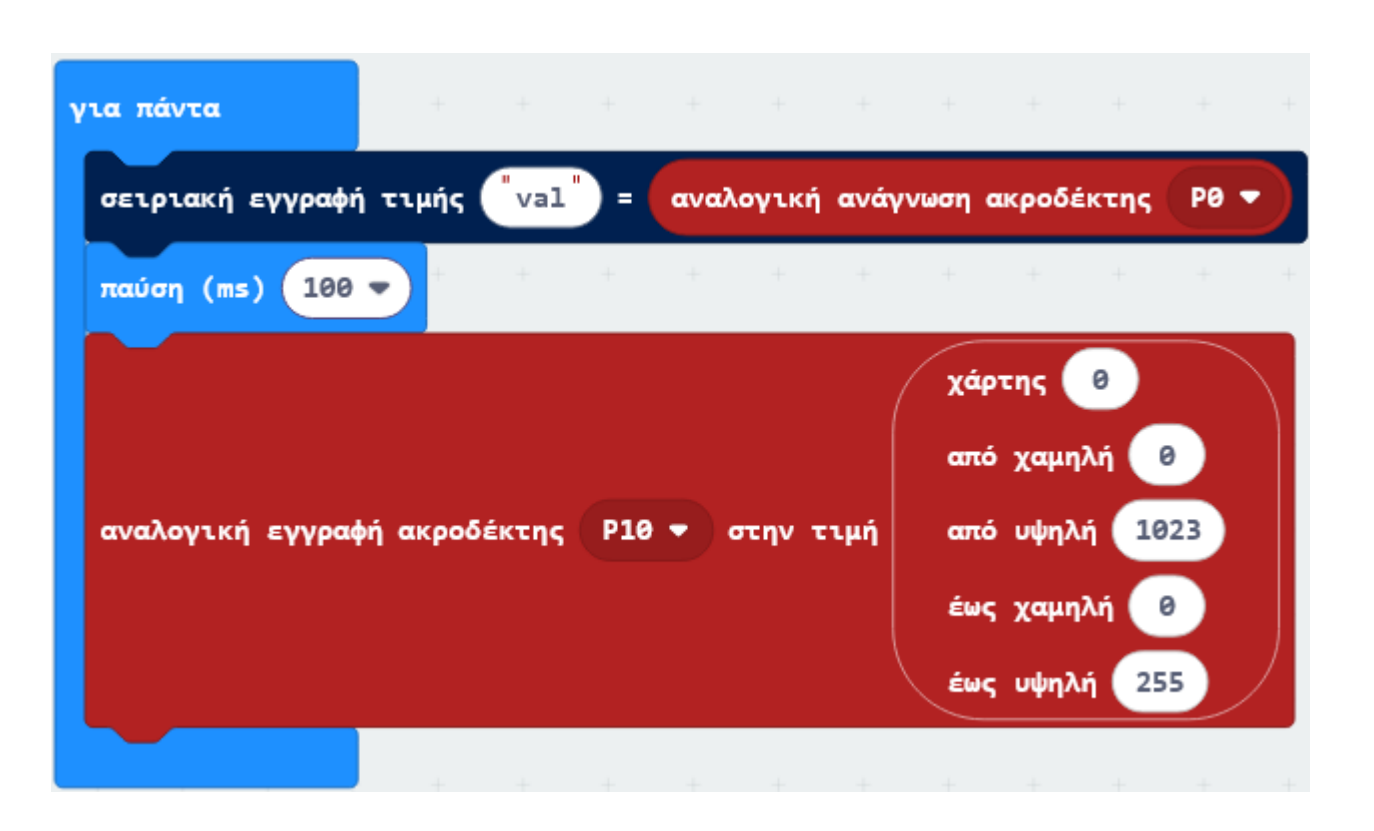

Από το Μενού «**Ακροδέκτες**» προσθέστε την εντολή «**αναλογική ανάγνωση ακροδέκτης P0**» και θέστε το μπλοκ ως τιμή του χάρτη.

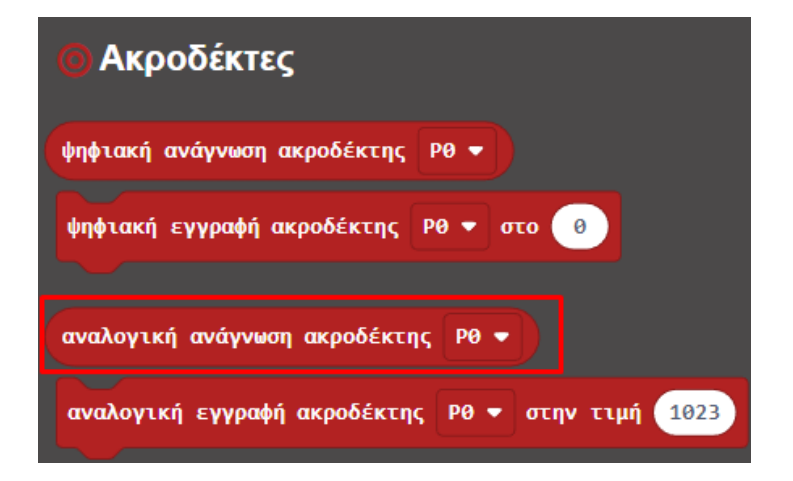

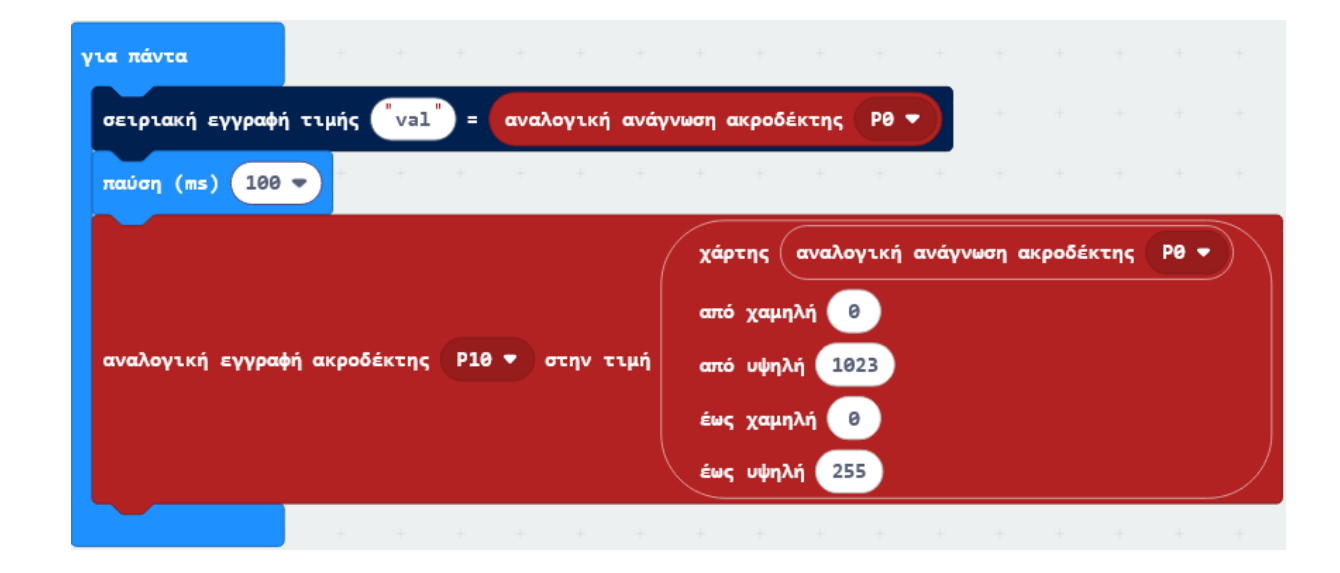

### Τελική Μορφή Κώδικα

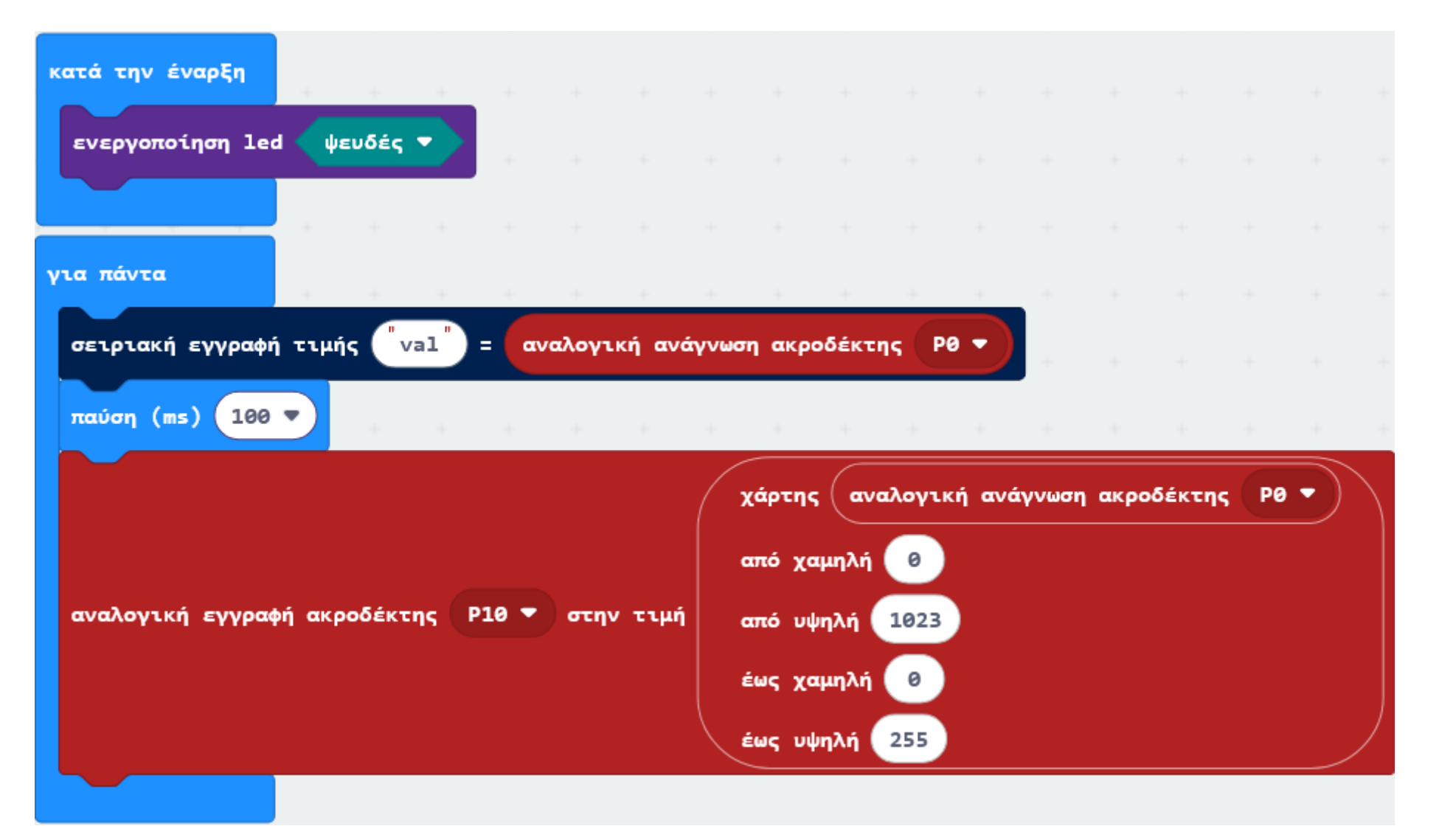

#### Αποτέλεσμα

Φορτώστε τον κώδικα στο micro:bit. Ανοίξτε το CoolTerm, κάντε κλικ στο Options και επιλέξτε SerialPort, ορίστε τη θύρα COM και τον ρυθμό baud (baud rate ρυθμός μετάδοσης δεδομένων) σε 115200. Πατήστε ΟΚ και Σύνδεση. Η οθόνη CoolTerm θα εμφανίζει την αναλογική τιμή, κάθε φορά που θα περιστρέφεται το ποτενσιόμετρο. Ταυτόχρονα καθώς η αναλογική τιμή αυξάνεται, το LED σταδιακά γίνεται φωτεινότερο, όταν η τιμή μειώνεται το LED σταδιακά χάνει την φωτεινότητά του.

Μπορείτε να εγκαταστήσετε το πρόγραμμα CoolTerm στον υπολογιστή σας από τον σύνδεσμο <u>http://freeware.the-</u> meiers.org/

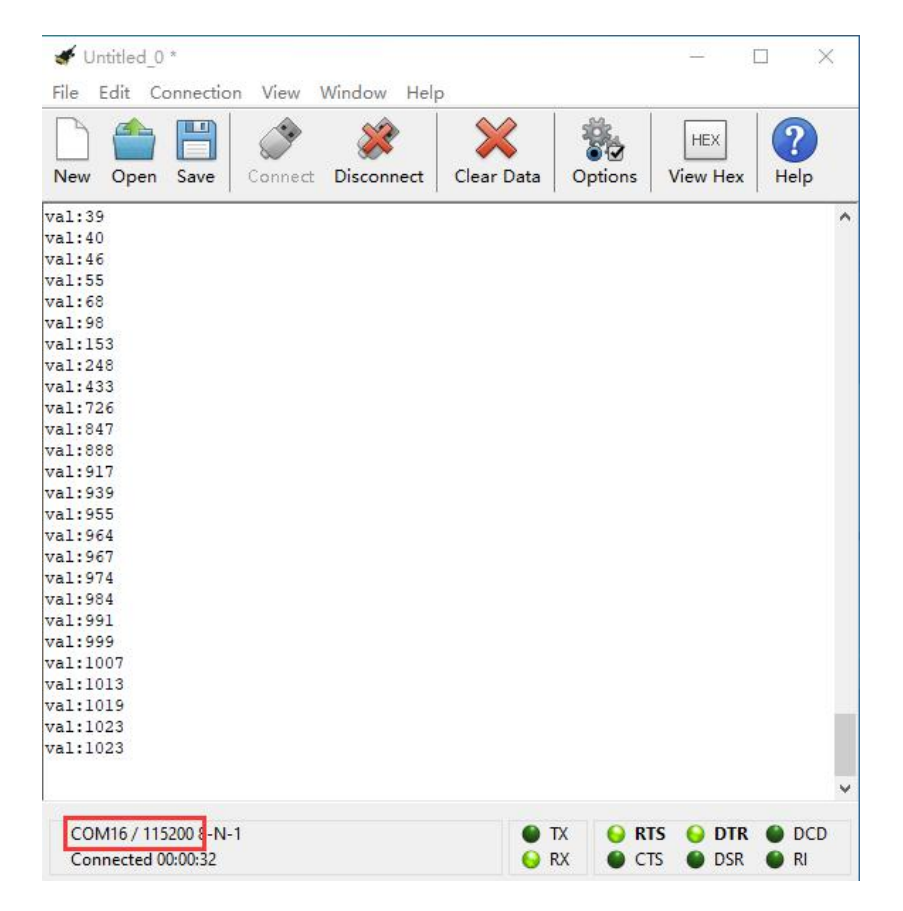

#### Τέλος παρουσίασης

polytech